## Как работать с сервисом из других систем?

 Поиск по любому доступному для поиска атрибуту записей на сервере РКП. Например, Заглавие=история россии + Год издания=2007.
Вы получаете в ответ результирующее множество записей. Записи приходят в "псевдомарке", т.е. описание в виде каталожной карточки (РКП) уложено в поле 200. В таком виде записи вполне пригодны для просмотра и принятия решения о необходимости заимствования конкретной (одиночной) записи в полном формате Rusmarc.

 После принятия решения о заимствовании конкретной записи задается поисковый запрос, результатом которого станет только ОДНА заимствуемая запись (например, ISBN=5-7057-0565-4). Одиночная запись будет извлечена в полном формате Rusmarc. Далее - "Скачать запись", "Импорт" (возможно, сразу с входом в режим редактирования).